## Как просмотреть файлы в хранилище?

Для того чтобы просмотреть файлы в хранилище прибора вам нужно зайти в меню конфигурации прибора

| ВІТЯЕК - Фото/видео монитори х + |                                  |             |
|----------------------------------|----------------------------------|-------------|
| ← → C                            |                                  | 🕶 🖻 🚖 🖴 🔔 🗄 |
| FITTER O HAC MNVR IP KAME        | вход х документация вход         |             |
|                                  | Тиец/логин                       |             |
|                                  | пароль                           |             |
|                                  | вход                             |             |
|                                  | BITREK                           |             |
| ОБОРУДС                          | ВАНИЕ ДЛЯ ФОТО-ВИДЕО МОНИТОРИНГА |             |
|                                  |                                  |             |
|                                  |                                  |             |
|                                  |                                  |             |
|                                  |                                  |             |

Вы окажетесь на главной странице настройки прибора, отсюда нужно зайти в раздел **ИНФО/ФАЙЛЫ** 

| Информационная страница х +                       | lee Kofe Quale            |                           |               |                         |                  | × − 0 ×        |
|---------------------------------------------------|---------------------------|---------------------------|---------------|-------------------------|------------------|----------------|
| PITREK                                            | ИНФО · СИСТЕМА · СЕТЬ · Н | АМЕРЫ • ДАТЧИКИ • РЕГИСТІ | PATOP         |                         |                  | выход          |
| ГЛАВНОЕ МЕНЮ                                      | 🔳 < Поделиться            |                           |               |                         |                  | 📱 Справка      |
| БЕЗОПАСНОСТЬ<br>ОБОРУДОВАНИЕ<br>БЕСПРОВОДНАЯ СЕТЬ | IMEI                      | Q <sub>2</sub>            | Версия        | Ø                       | Статус хранилища | Q              |
| ФАЙЛЫ                                             | Логи                      | 🗑 Очистить                | \rm Сохранить | Конфигурация<br>🛃 Бэкал | 🗴 Восстановить   | ⊐ По умолчанию |
|                                                   |                           |                           |               |                         |                  |                |
|                                                   |                           |                           |               |                         |                  |                |
|                                                   |                           |                           |               |                         |                  |                |
|                                                   |                           |                           |               |                         |                  |                |
|                                                   |                           |                           |               |                         |                  |                |
|                                                   |                           |                           |               |                         |                  |                |
| 09:36:42                                          |                           |                           |               |                         |                  |                |

## Вам откроется файловый менеджер Bitrek, здесь вы можете просмотреть файлы, которые находятся на вашем устройстве

| 1%                |          |      |                       |          |                           |   |                      |
|-------------------|----------|------|-----------------------|----------|---------------------------|---|----------------------|
| ВСЕГО МЕСТА       |          |      |                       | свобод   | ТА НА ОТПРАВКУ            | - | хранилище            |
| 3744 MB           |          |      |                       | 3518 MB  | Файлы: 0; Размер: 0В      |   | Файлы: 0; Размер: 0В |
| ВРЕМЕННЫЕ ФА      | ілы      |      | -                     | внутре   | ГР 🔋 РЕГИСТРАТОР ФОТО     | - | РЕГИСТРАТОР ВИДЕО    |
| Файлы: 0; Размер: | ОВ       |      |                       | Файлы: О | : 0B Файлы: 0; Размер: 0B |   | Файлы: 0; Размер: 0В |
| Bitrek File Ma    | nager    |      | *                     | ŀ        |                           |   | Search               |
| Name              | ¢        | Size | Modified \$           | Actions  |                           |   |                      |
| EVENT_STORAG      | E        | -    | Fri 17.12.21 11:21:26 | 8        |                           |   |                      |
| INT_FTP           |          | - 1  | Fri 17.12.21 11:21:25 | 會        |                           |   |                      |
|                   | _STORAGE | -    | Thu 23.09.21 11:37:00 | 8        |                           |   |                      |
|                   | _STORAGE | -    | Thu 23.09.21 11:37:00 | ê        |                           |   |                      |
| SEND              |          | -    | Fri 17.12.21 11:21:25 | 8        |                           |   |                      |
|                   |          |      |                       |          |                           |   |                      |

## Для удобства под каждую камеру и каждый день создается отдельная папка, поэтому выбирайте дату с файлами и просматривайте их

| Q + | Search   | t / LOOP_PHOTO_STORAGE | rek File Manager | Bit                  |  |
|-----|----------|------------------------|------------------|----------------------|--|
|     | Actions  | e 🔶 Modified 🔶         | 🔶 Size 🔶         | Name                 |  |
|     |          |                        |                  | <b>3</b>             |  |
|     | <b></b>  | Mon 20.12.21 08:13:45  | -                | camera_1             |  |
|     | <b>⊕</b> | Mon 20.12.21 08:13:45  | -                | camera_2             |  |
|     | <b>自</b> | Mon 20.12.21 08:13:45  | -                | camera_3             |  |
|     | <b>a</b> | Mon 20.12.21 08:13:45  | -                | camera_4             |  |
|     | <b>箇</b> | Mon 20.12.21 08:13:45  | -                | camera_3<br>camera_4 |  |

При желании вы можете просмотреть фото или видео в браузере или скачать на компьютер

## 

Video "cam2\_2022-01-14\_23-48-25.mp4"

File size: 238.31 MB

🗅 Download 🖸 Open 🔇 Back

From: https://docs.bitrek.video/ - **Bitrek Video Wiki** 

Permanent link: https://docs.bitrek.video/doku.php?id=ru:filescheking

Last update: 2024/04/18 12:26